## MANUAL PARA DESCARGAR UNA TAREA EN CLASSROOM

Álvaro José Cano R

Paso 1: Entra a tu correo institucional. Luego haz clic en Classroom.

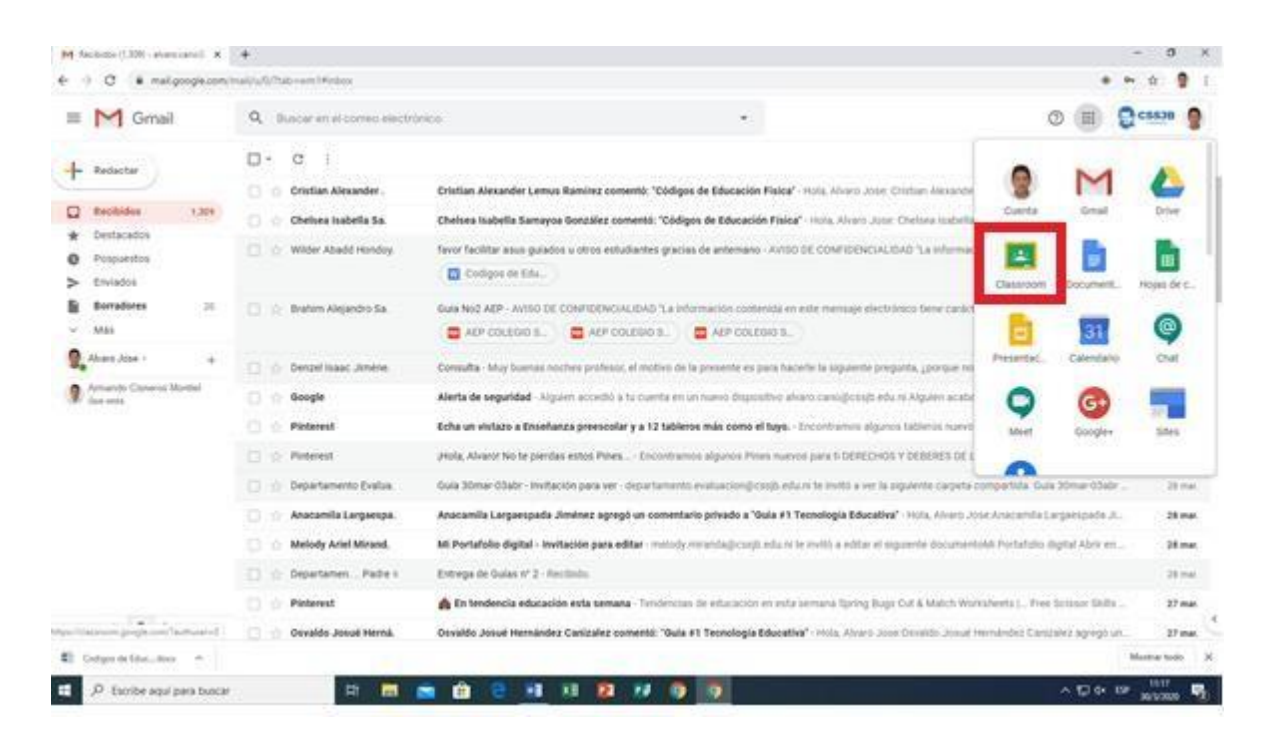

Paso 2: Elige una clase para ver tus tareas.

| lecibidos (1,309) - alvaro.cano⊚ x 🖪 Clases<br>→ C 🔒 classroom.google.com/h | × +                                      |                         |                                            | - 0<br>¢ 9   |
|-----------------------------------------------------------------------------|------------------------------------------|-------------------------|--------------------------------------------|--------------|
| Google Classroom                                                            |                                          |                         |                                            | + # (        |
| AEP<br>8<br>6 alumnos                                                       | Tecnología Educativa<br>58<br>35 alumnos | AEP<br>78<br>38 skunnes | Departamento de Ev<br>Docente<br>4 alumnos |              |
| ~                                                                           | ~ □                                      | ~ □                     | ~ □                                        |              |
| ecnologia Educativa                                                         | AEP<br>88<br>29 alumnos                  | 68<br>33 alumnos        | Iecnologia Educativa                       |              |
| ~ □                                                                         | ~ □                                      | ~ []                    | ~ □                                        |              |
| Codigos de Educdocx 🔨                                                       |                                          |                         |                                            | Mostrar todo |

Paso 3: Haz clic en el menú Trabajo en clase.

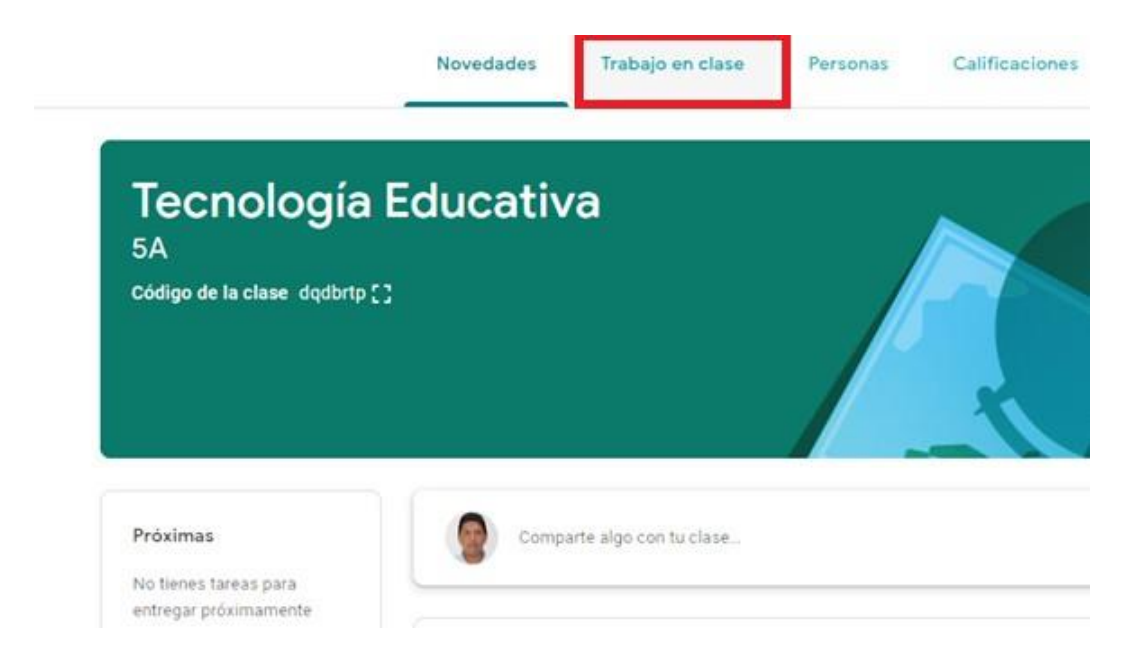

## Paso 4: Selecciona la tarea actual.

|     | Novedades                                   | Trabajo en clase | Personas             | Calificaciones           |       |  |
|-----|---------------------------------------------|------------------|----------------------|--------------------------|-------|--|
| + • | rear                                        | Ē                | Calendario de Google | 🛅 Carpeta de la clase en | Drive |  |
| 0   | Guia #1 Tecnologia Educ                     | ativa 🔲 7        |                      | Publicado: 24 mar.       | :     |  |
| 2   | Expresa con tus palabras que es lo que 🗐 18 |                  |                      | Publicado: 16 mar.       |       |  |
| •   | Habilidades blandas                         |                  |                      | Publicado: 17 feb        |       |  |

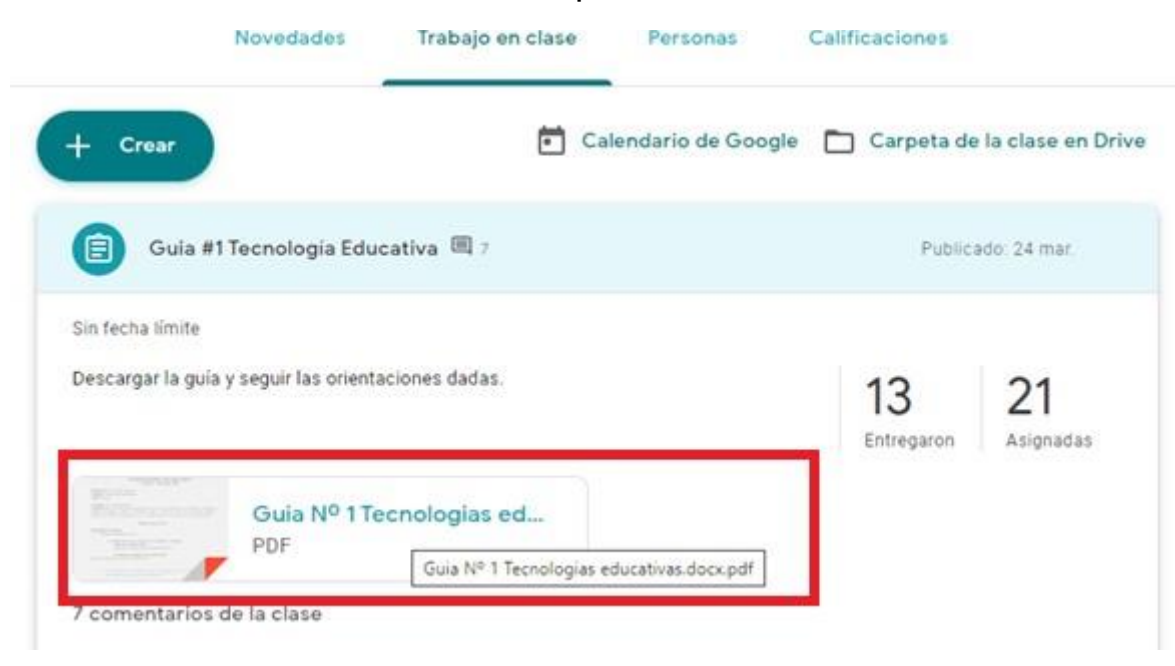

Paso 5: Haz clic sobre el documento para abrirlo.

Paso 6: Una vez abierto el documento en PDF haz clic sobre los ...más opciones.

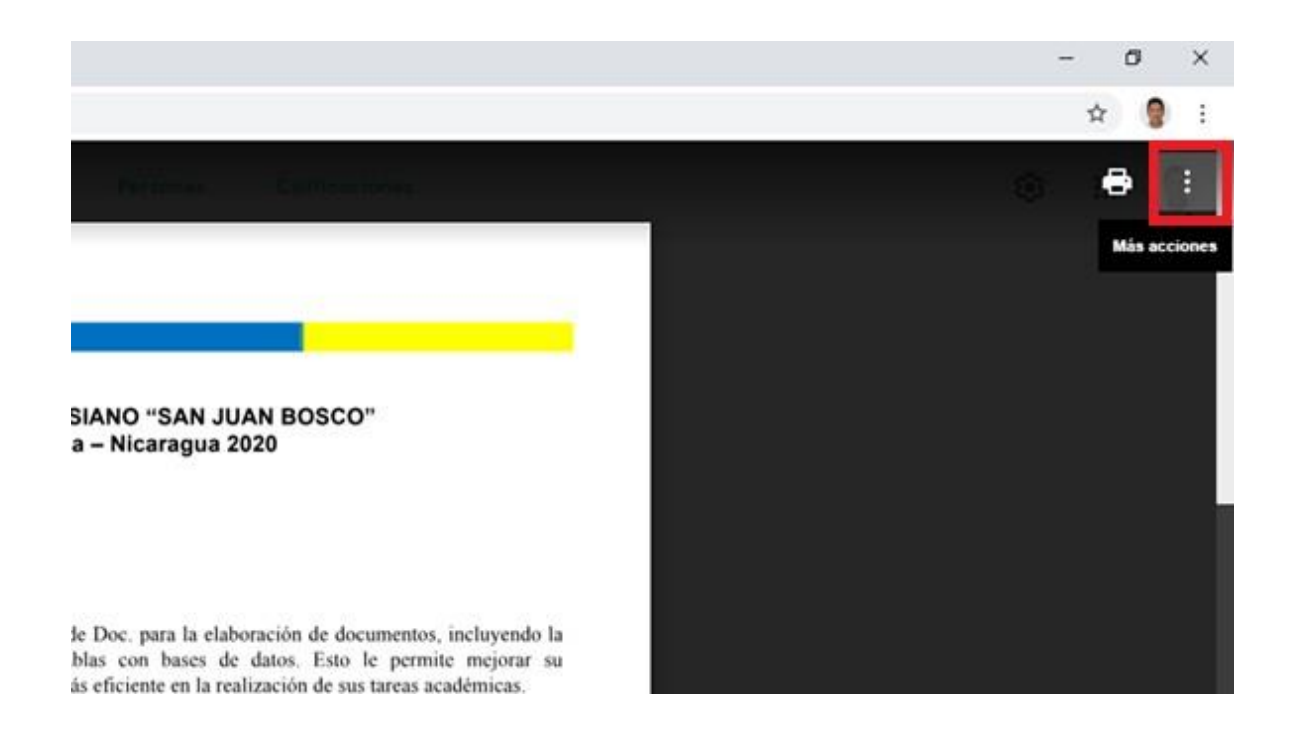

Paso 7: Luego haz clic en Abrir en una ventana nueva.

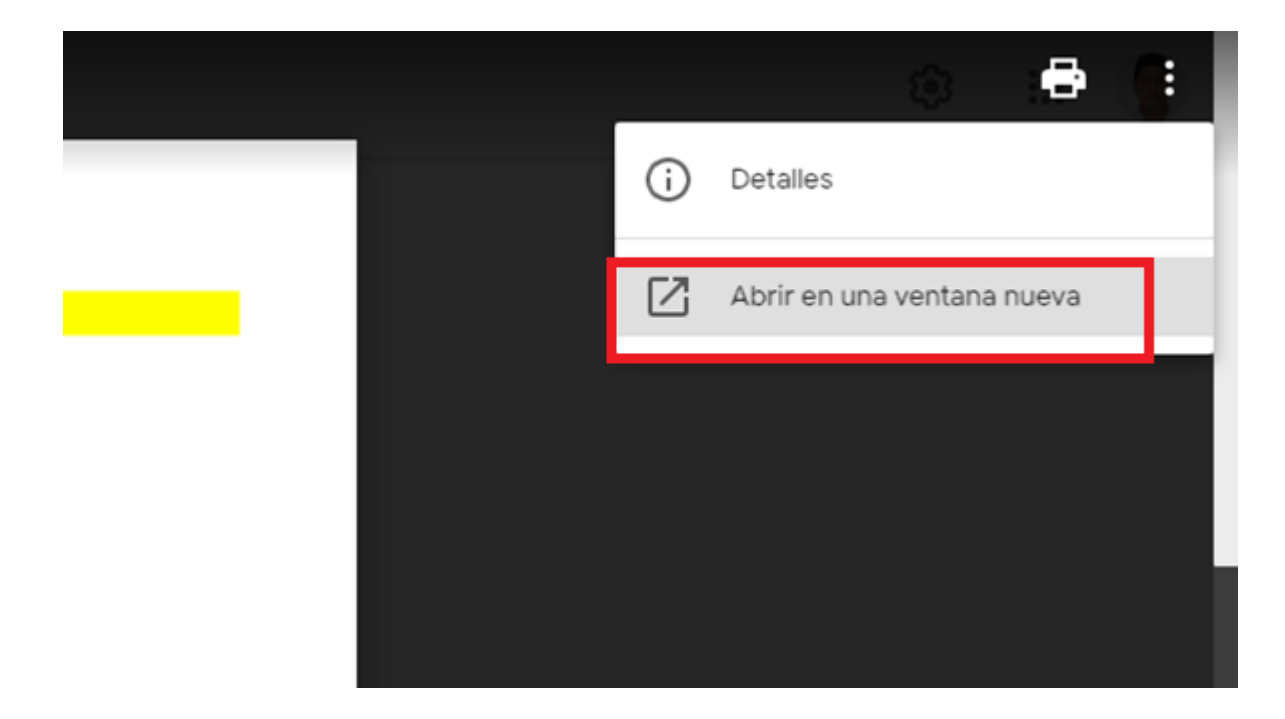

Paso 8: En esta nueva ventana haz clic en Abrir con Documento de Google.

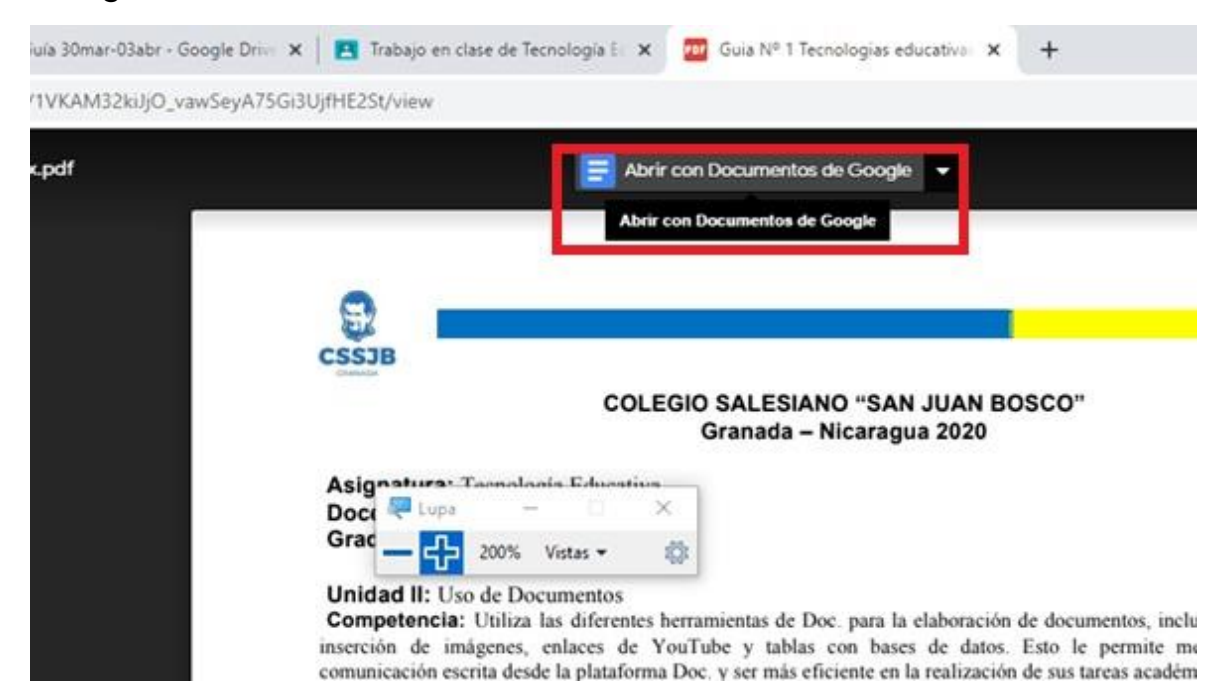

Paso 9: Una vez abierto el documento en Doc, haz clic en: 1-Archivo, 2- Descargar, 3- Microsoft Word o en cualquier otro tipo de archivo.

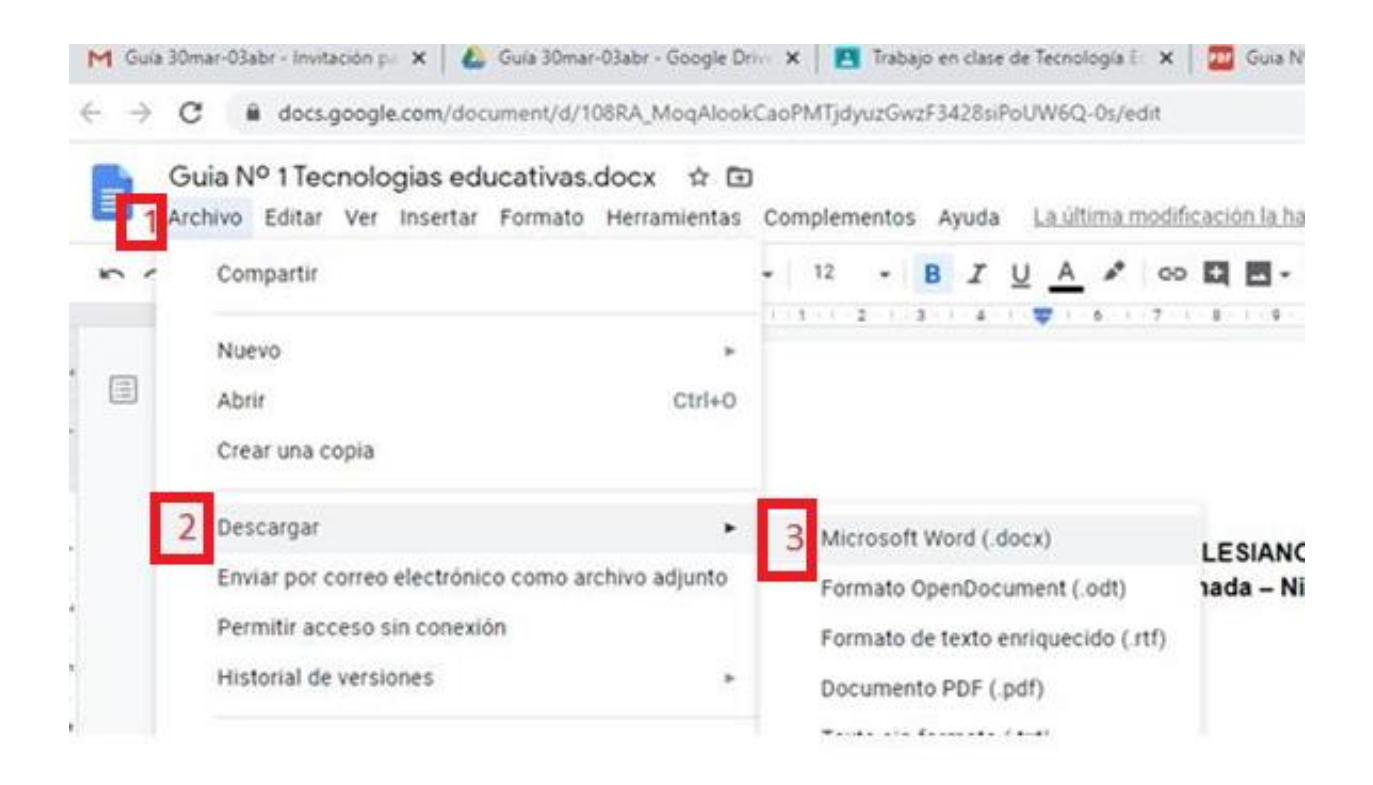